## Azure for Students の登録方法

参考

<u>Azure for Studentsで100ドル分のクレジットをゲットする方法 - Qiita</u>

## 事前にご用意いただくもの

- 学校のメールアドレス
- •携帯電話(本人確認の認証で利用します)

# ①以下のリンクにアクセス

https://signup.azure.com/studentverification?offerType=1

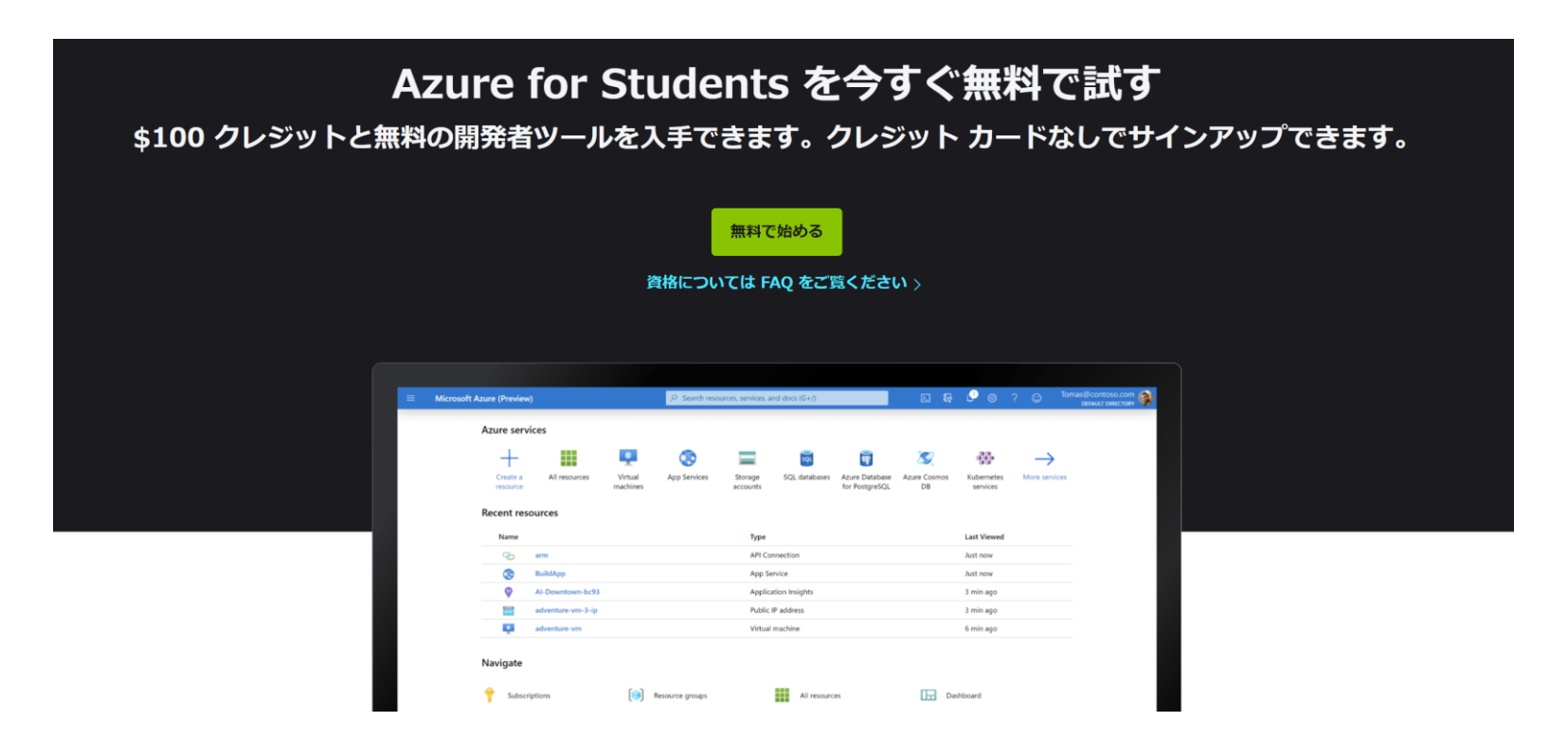

②学校のメールアドレスを入力

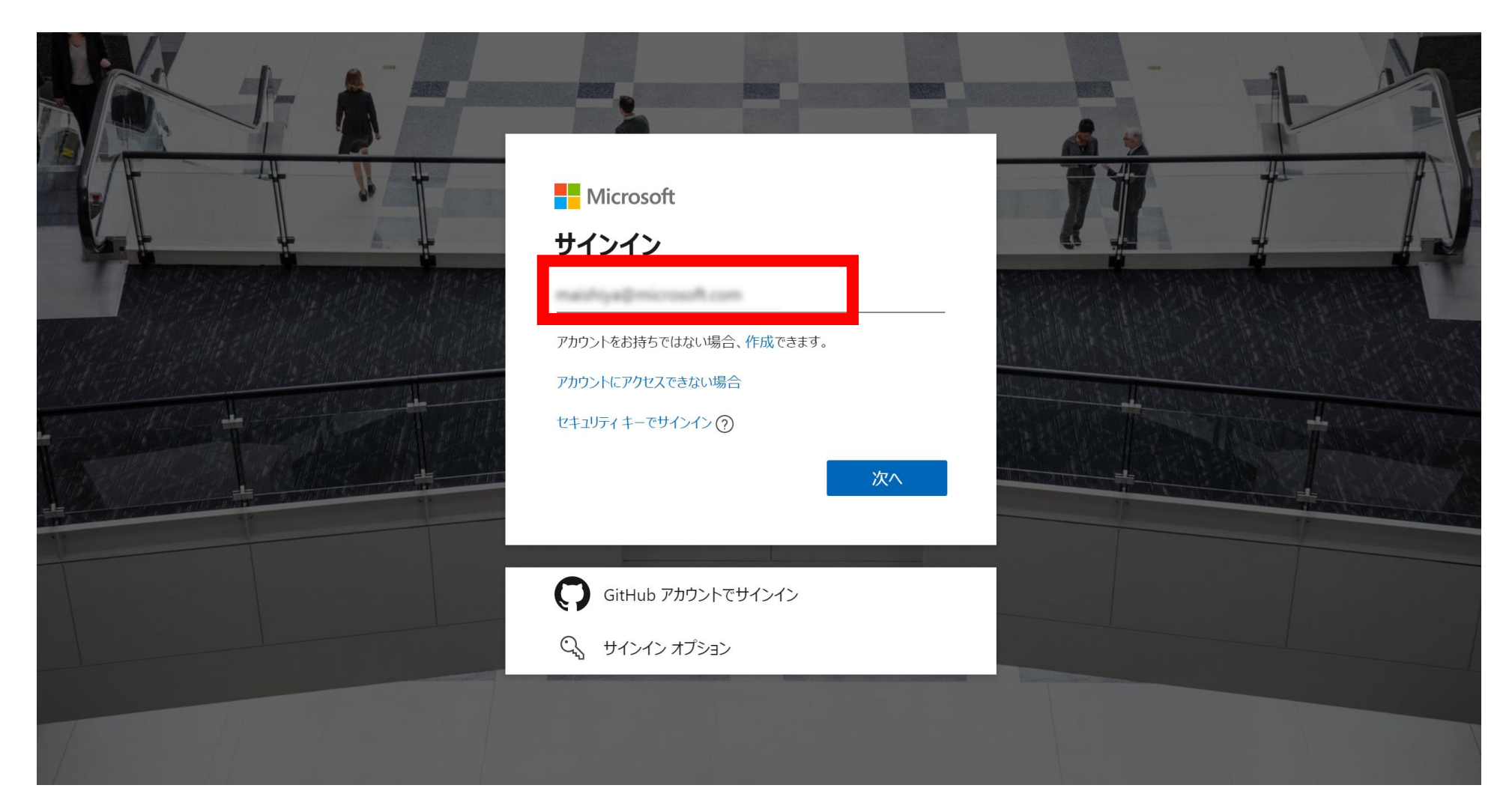

## ③パスワードを入力

| Image: Construction of the image: Construction of the image: Construct |  |                                                                                                    |                    |    |  |
|----------------------------------------------------------------------------------------------------|--|----------------------------------------------------------------------------------------------------|--------------------|----|--|
| ////////////////////////////////////                                                                                                    |  | Microsoft                                                                                                    |                    | 11 |  |
| <ul> <li>・・・・・・・・・・・・・・・・・・・・・・・・・・・・・・・・・・・・</li></ul>                                                                                                    |  | パスワードの入力                                                                                                    |                    |    |  |
|                                                                                                    |  | ·                                                                                                    | @                  |    |  |
| セキュリティ キーでサインイン         サインイン                                                                                                    |  | サインインしたままにする     パスワードを忘れた場合                                                                                                    |                    |    |  |
|                                                                                                    |  | セキュリティ キーでサインイン                                                                                                    | サインイン              |    |  |
|                                                                                                    |  |                                                                                                    |                    |    |  |
|                                                                                                    |  | Real Property lines in the local division of the local division of | Real Property lies |    |  |

## ④国コードを「日本」にし、ご自身の電 話番号を入力

| 電話による本人確認                                                                 | ^                                                                                           |  |
|---------------------------------------------------------------------------|---------------------------------------------------------------------------------------------|--|
| [テキスト メッセージを送信する]<br>す。海外から送信される SMS を打<br>い。<br>「電話で確認コードを受け取る」<br>内します。 | ] を選択されますと、海外より本人確認の SMS をご案内しま<br>拒否設定した状態では受信ができないため、ご注意くださ<br>を選択されますと、海外より自動音声で確認コードをご案 |  |
| テキスト メッセージまたは電話<br>す。                                                     | 話により、お客様ご自身であることを確認できま                                                                      |  |
| 国 <b>コード</b><br>日本 (+81)                                                  | ~                                                                                           |  |
| 国コードのない電話番号                                                               |                                                                                             |  |
| テキスト メッセージを送信する                                                           | 電話する                                                                                        |  |
| 学生の確認                                                                     | $\sim$                                                                                      |  |

## ⑤「テキストメッセージを送信する」を クリック

| 電調       | きによる本人確認                                                                                            | ^       |  |
|----------|----------------------------------------------------------------------------------------------------|---------|--|
|          |                                                                                                    |         |  |
|          | [テキスト メッセージを送信する] を選択されますと、海外より本人確認の SMS をご案内し<br>す。海外から送信される SMS を拒否設定した状態では受信ができないため、ご注意くださ<br>い。 | ).<br>5 |  |
|          | 「電話で確認コードを受け取る」を選択されますと、海外より自動音声で確認コードをご<br>内します。                                                   | 案       |  |
| テ=<br>す。 | キスト メッセージまたは電話により、お客様ご自身であることを確認で                                                                   | きま      |  |
| 国口       | ード                                                                                                  |         |  |
| B        | 本 (+81)                                                                                             | ~       |  |
| 国口       | ードのない電話番号                                                                                           |         |  |
|          | 22256 90905                                                                                         |         |  |
|          |                                                                                                    |         |  |
| テ        | キストメッセージを送信する 電話する                                                                                  |         |  |
| 学生       | もの確認                                                                                                | $\sim$  |  |

## ⑥携帯のSMSに送られてくる確認コード を入力し、「コードの確認」をクリック

### 電話による本人確認

[テキスト メッセージを送信する] を選択されますと、海外より本人確認の SMS をご案内します。海外から送信される SMS を拒否設定した状態では受信ができないため、ご注意ください。

「電話で確認コードを受け取る」を選択されますと、海外より自動音声で確認コードをご案内します。

テキスト メッセージまたは電話により、お客様ご自身であることを確認できます。

#### 国コード

日本 (+81)

### 国コードのない電話番号

080 2236 9065

| テキスト メッセージを送信する |  | 電話する |
|-----------------|--|------|
|-----------------|--|------|

お客様の電話にコードを配信しました。

#### 確認コード

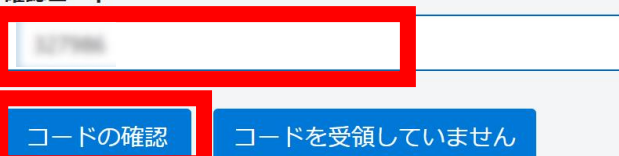

 $\wedge$ 

- 学業トクイ

## ⑦画面遷移後、以下の4つの必須項目を 入力

### 重要な通知用の電子メール アドレス 😗

このフィールドは必須項目です

### 電話

例: 090 XXXX XXXX

このフィールドは必須項目です

### 名の読み方

このフィールドは必須項目です

### 姓の読み方

### このフィールドは必須項目です

続行することで、お客様が組織の電子メールを使用してい る場合に、組織がお客様のデータとアカウントにアクセス して管理できることを承認していることになります。 <u>詳細</u>

## ⑧赤枠の事項にチェックを入れ、「サイ ンアップ」をクリック

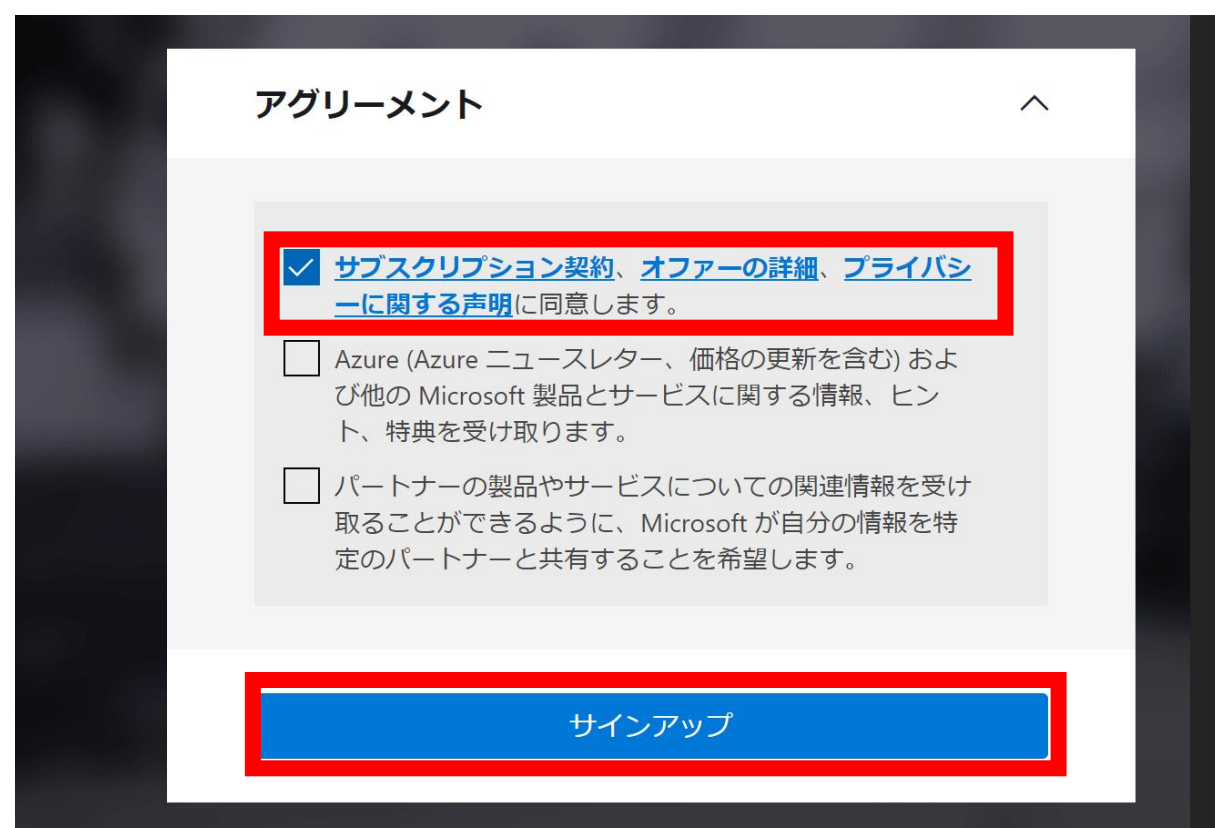

### **Azure for Students**

Azure クレジットで \$100 を獲得し、人気のクラウド サービスや Visual Studio Code などの開発ツールに無料でアクセスすることができます

### ④Azure for Studentsが利用可能に \*\$100、申請日から1年間

|                               | ス、サービス、ドキュメントの検索 (G+/)                                                                                        | >_ | Ŧ | Ļ | ŝ | ?                      | $\odot$ | na pasti seliti ti ti pasti. |
|-------------------------------|----------------------------------------------------------------------------------------------------|----|---|---|---|------------------------|---------|------------------------------|
| ホーム >                         |                                                                                                    |    |   |   |   |                        |         |                              |
| <sub>會</sub> Education   概要 🧳 |                                                                                                    |    |   |   |   |                        |         | ×                            |
|                               |                                                                                                    |    |   |   |   |                        |         |                              |
| *                             |                                                                                                    |    |   |   |   |                        |         |                              |
| 會 概要                          | Explore the capabilities of the cloud with Azure.                                                             |    |   |   |   |                        |         |                              |
| 🔀 Get started                 | Easily set up your personal website, unlock the possibilities of Al or securely store your data in the cloud! |    |   |   |   |                        |         |                              |
| Learning resources            |                                                                                                    |    |   |   |   |                        |         |                              |
| 😼 ソフトウェア                      | Click here to complete your student profile                                                                   |    |   |   |   | ×                      |         |                              |
| ♥ 学習                          |                                                                                                    |    |   |   |   |                        |         |                              |
| Templates                     |                                                                                                    |    |   |   |   |                        |         | 0                            |
| My account                    | Azure credits                                                                                                 |    |   |   |   |                        |         |                              |
| L Profile                     | Student offer: \$100                                                                                          |    |   |   |   | 7                      |         | 7                            |
| ヘルプが必要ですか?                    | 。 \$ 100 unused credit expires on 2022年4月30日<br>0 \$100                                                       |    |   |   |   | $\boldsymbol{\lambda}$ | D       |                              |
| ▲ サポート                        |                                                                                                    |    |   |   |   | ノ                      |         | J.                           |
|                               | To view usage details, visit www.microsoftazuresponsorships.com                                               |    |   |   |   |                        |         |                              |

nicrosofiazaresponsorsnip